### Parametrização do Sistema para cálculo de Férias Coletivas

### Guia rápido

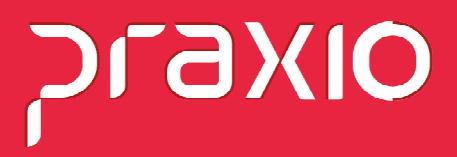

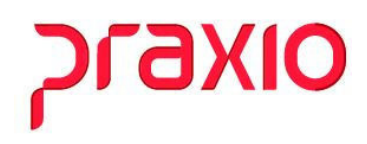

#### Primeiro Passo:

É necessário acessar o menu abaixo para optar pelos parâmetros desejados pela empresa:

**Menu:** Férias >> Programação de Férias >> Programar Coletivas:

| G FLP - Programação de Ferias Coletivas              | ×                                                                     |  |  |  |  |  |
|------------------------------------------------------|-----------------------------------------------------------------------|--|--|--|--|--|
| Saída                                                |                                                                       |  |  |  |  |  |
| Empresa                                              | Gozo Inicio Gozo Fim Dias Competência                                 |  |  |  |  |  |
| 001                                                  | ✓ 20/03/2020 3 08/04/2020 3 20 31/03/2020 3                           |  |  |  |  |  |
| Completar com licença remunerada                     | Configura Programação Automática                                      |  |  |  |  |  |
| Funcionario com menos de 1 ano de serviço pagar o to | tal de dias que tem direito                                           |  |  |  |  |  |
| Funcionários menores de 18 anos gozam integralmente  | os dias adquiridos                                                    |  |  |  |  |  |
| Funcionários maiores de 50 anos gozam integralmente  | os dias adquiridos M ínimo dias de gozo 00                            |  |  |  |  |  |
| Data do Aviso Data do Recibo Paj                     | gamento Máximo dias de gozo 99                                        |  |  |  |  |  |
|                                                      |                                                                       |  |  |  |  |  |
| Colaboradores com periodo de ferias em aberto        |                                                                       |  |  |  |  |  |
| Código Nome Admissão Aq                              | uisição Vencimento Meses Faltas Adquiridos Gozo Licença Idade as 1º 0 |  |  |  |  |  |
| Frro                                                 |                                                                       |  |  |  |  |  |
| < Evento interno de Licen<br>cadastrado!             | iça Remunerada em Férias Coletivas não >                              |  |  |  |  |  |
|                                                      |                                                                       |  |  |  |  |  |
| <                                                    | >                                                                     |  |  |  |  |  |
| ✓ C <u>a</u> lcular 🖉 <u>G</u> ravar                 | <u>iz Limpar</u> X <u>C</u> ancela                                    |  |  |  |  |  |

Gozo início e Gozo fim: Início e fim das férias coletivas.

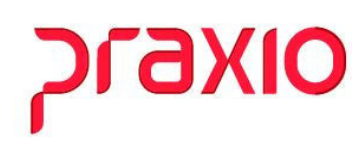

- **Dias:** O sistema trará a quantidade de dias automaticamente mediante ao período informado.
- **Competência:** O sistema trará a competência do cálculo.
- **Completar com licença Remunerada:** Se for marcado este parâmetro será necessário criar um evento e vincular ao cód. interno 710.
- Funcionários com menos de 1 ano pagar o total de dias de direito:
- Nesta opção de conceder apenas 10 dias e o funcionários tiver direito a 18 dias o sistema pagará os 18 dias.
- Em outro exemplo se o funcionário tiver 18 dias de direito e a empresa irá calcular 30 dias, terá a opção de completar com a licença remunerada, ou calcular individualmente pela rotina de férias individuais.
- Data do aviso, recibo e do pagamento: Sistema já mostra automático podendo ser alterado.
- **Configura Programação Automática:** Mínimo de dias adquiridos, mínimo de dias de gozo, máximo de dias de gozo: Nesta rotina se for realizada a programação automática

# סואפיע

o sistema irá atuar conforme filtro usado, segue abaixo um exemplo para ilustrar:

| G FLP - Programação de Ferias Co                                                                                                    | oletivas                                                        |            |               |          |          |              |           |                |        | х   |
|----------------------------------------------------------------------------------------------------|-----------------------------------------------------------------|------------|---------------|----------|----------|--------------|-----------|----------------|--------|-----|
| Saída                                                                                                    |                                                                 |            |               |          |          |              |           |                |        |     |
| Empresa                                                                                                    |                                                                 |            | Gozo Inic     | io       | Gozo Fi  | m            | Dias      | Compe          | tência |     |
| 001                                                                                                    |                                                                 |            |               |          |          |              |           |                |        |     |
| Completar com licença remunerada.                                                                                                    |                                                                 |            |               |          |          |              |           |                |        |     |
| ✓ Funcionario com menos de 1 ano de serviço pagar o total de dias que tem direito                                                                                                    |                                                                 |            |               |          |          |              |           |                |        |     |
| Funcionários menores de 18 anos <u>c</u>                                                                                                    | gozam integralme                                                | ente os di | ias adquirido | 2C       | N N      | línimo de o  | dias adqı | uiridos        | 10     |     |
| Funcionários maiores de 50 anos g                                                                                                    | jozam integralme                                                | ente os di | ias adquirido | 20       | . N      | 1 ínimo dias | de goza   | b [            | 10     |     |
| Data do Aviso Data do Re                                                                                                    | ecibo                                                           | Pagame     | ento          |          |          |              |           |                |        |     |
| 19/02/2020 19/03/202                                                                                                    | 20 15                                                           | 18/03/     | 2020 15       |          | P P      | Aáximo dias  | : de gozi | •              | 99     |     |
| Colaboradores com período de férias e                                                                                                    | m aberto                                                        |            |               |          |          |              |           |                |        |     |
| Código Nome                                                                                                    | Admissão                                                        | Aquisiçã   | ăo Vencime    | nto Mese | s Faltas | Adquiridos   | Gozo      | Licença        | Idade  | 1 ^ |
| 000861                                                                                                    | 07/11/2000                                                      | 31/10/201  | 19 30/10/20   | 20 12    | 0        | 30,0         | 30,0      | 0,0            | 59     |     |
| 004538                                                                                                    | 01/11/2016                                                      | 01/11/201  | 19 31/10/20   | 20 12    | 0        | 30,0         | 20,0      | 0,0            | 30     | _   |
| 004951                                                                                                    | 12/11/2020                                                      | 08/01/202  | 20 19703720   | 20 2     | 0        | 5,0          | 5,0       | 15,0           | 45     | -   |
| 004962                                                                                                    | 08/01/2020                                                      | 08/01/202  | 20 19/03/20   | 20 2     | 0        | 5,0          | 5,0       | 15,0           | 50     | ~   |
| <                                                                                                    |                                                                 |            |               |          |          |              |           |                | >      |     |
| ₽rogramar 💁 Prog                                                                                                    | har 🖄 Prog Automático 🛉 Desprogramar 🚀 Desprog Todos <u>B</u> u |            |               | Buscar   |          | _            |           |                |        |     |
| Aquisição Vencimento Gozolni G                                                                                                    | ozo Fim Meses                                                   | Faltas /   | Adquiridos    | Gozo Lie | ença Mé  | édias Ini Mé | dias Fim  | Aviso          | Idade  | ~   |
| 17/11/2018 16/11/2019 20/03/2020 08/                                                                                                    | 04/2020 12                                                      | 2          | 30,0          | 20,0     | 0,0 11/2 | 018 10/2     | :019      | 19/02/2020     | 47     |     |
| 15/03/2019 14/03/2020 20/03/2020 08/                                                                                                    | 04/2020 12                                                      | 0          | 30,0          | 20,0     | 0,0 03/: | 2019 02/3    | 2020      | 19/02/2020     | 50     |     |
| 12/08/2019 19/03/2020 20/03/2020 08/                                                                                                    | 104/2020 7                                                      | 1          | 17,5          | 18,0     | 2,0 08/3 | 2019 03/3    | 2020      | 19/02/2020     | 42     | -   |
| 23/04/2019 22/04/2020 20/03/2020 08/                                                                                                    | 04/2020 12                                                      | 0          | 30,0          | 20,0     | 0.0 04/2 | 2019 03/2    | 2020      | 19/02/2020     | 37     | -   |
| < < |                                                                 |            |               |          |          |              |           |                |        |     |
| ✓ C <u>a</u> lcular                                                                                                    | ✓ <u>G</u> rava                                                 | ər         |               | 🥢 L      | impar    |              |           | X <u>C</u> ano | cela   |     |

Após "Calcular" é necessário "Gravar".

Feito este processo é necessário gerar as férias Coletivas:

**Menu:** Férias >> Programação de Férias >> Gerar Coletivas:

## סואפזק

| G FLP - Gera férias coletiva      | ×                            |
|-----------------------------------|------------------------------|
| Saída                             |                              |
| Empresa<br>001<br>Calcular Médias | Competência<br>31/03/2020 IS |
| ✓ <u>C</u> onfirmar               | 🗙 C <u>a</u> ncelar          |

Informar a competência e marcar caso queira "Calcular médias".

#### Confirmar.

### 2. Como exibir os recibos de férias pela impressão coletiva:

Acessar o menu: Férias > Recibo de férias > Impressão Coletiva:

| G FLP - Impressão de Recibo                            | s de Férias                  |                     |                                | ×       |
|--------------------------------------------------------|------------------------------|---------------------|--------------------------------|---------|
| Saída                                                  |                              |                     |                                |         |
| Empresa<br>001                                         | P                            | -                   | - 10                           | •       |
| Gozo de férias entre:<br>01/03/2020 <u></u> 15 e 08/04 | /2020 🗉                      | Data de pagame      | ento entre:                    | 15      |
| Discriminação Outros Proventos                         |                              | Discriminação O     | lutros Descontos               |         |
| Mensagem<br>I✓ Aviso Prévio<br>I✓ Recibo de Férias     | ■ Solicitação<br>■ Recibo de | o de Abono<br>Abono | ☐ Médias<br>□ Referência das I | Vlédias |
| 🔲 Resumo de médias                                     | 🕞 Férias Nor                 | mais                | 🔽 Férias Coletivas             |         |
| 🔲 Imprime cabeçalho 2                                  | 🔲 Imprime so                 | licitação de 13º    | -                              |         |
| <u>Uis</u>                                             | ualizar                      |                     | nprimir                        |         |

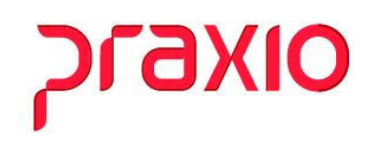

Gozo de férias entre:

Marcar o que deverá sem impresso como: Aviso, recibo de férias e a opção "Férias Coletivas"

Ao confirmar a opção de "visualizar" será apresentado os recibos de férias conforme figura abaixo:

| <b>RECIBO DE FÉRIAS</b>       |                       |              |       |                     |          |  |
|-------------------------------|-----------------------|--------------|-------|---------------------|----------|--|
| EMPRESA                       |                       |              |       |                     |          |  |
| Nome:                         |                       |              |       | Código:             | 1        |  |
| Endereço:                     |                       |              |       |                     |          |  |
| Município:                    |                       |              |       | tividade:           |          |  |
| CNPJ/MF Nº:                   |                       |              |       |                     |          |  |
|                               |                       | EMPREGADO    |       |                     |          |  |
| Nome:                         |                       |              |       | Código: 0           | 04190    |  |
| Data Admissão:                | 17/11/2014            | Num. CTPS: 7 | 78880 | Série : 0           | 0038     |  |
| Cargo:                        | MOTORISTA             |              |       | Faltas no Período : | 2        |  |
| Num. Registro.:               | 004190 Salário Base : | 3.359,57     |       |                     |          |  |
| Aquisitivo:                   | 17/11/2018 A 16/11/2  | 019          |       | Médias :            |          |  |
| Gozo: 20/03/2020 A 08/04/2020 |                       |              |       |                     |          |  |
| DESCRIÇÃO                     |                       | REFEREN      |       | VENCIMENTO          | DESCONTO |  |
| 00110 1/3 FERIAS              |                       |              | 33,33 | 746,57              |          |  |
| 00126 FERIAS                  | 8                     |              | 20,00 | 2.239,71            | 270.02   |  |
| 00495 IR FERIAS               |                       |              | 7,50  |                     | 31.73    |  |
| Total                         |                       |              |       | 2.986,28            | 311,71   |  |
| LÍQUIDO                       |                       |              |       |                     | 2.674,57 |  |